## TALLER INFORMÀTIC

## Instal·lació Google Picasa

Google ha tret la versió beta 3.0 del programa PICASA amb format Ubuntu. Podeu seguir els següents passos per fer-ne la instal·lació.

1. Connectar-se a l'adreça http://picasa.google.com/linux

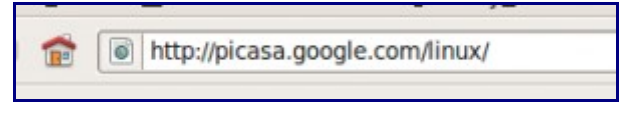

2. Fer el clic a la opció de descarregar

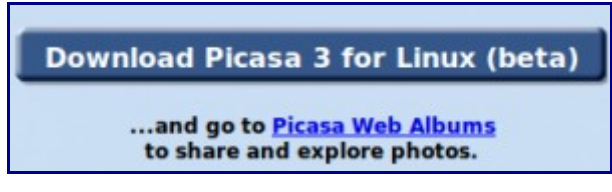

3. Escollir la versió que coincideix amb el nostre sistema

 deb, for Debiar/Ubuntu i386: http://dl.google.com/finux/deb/pool/non-free/p/picasa/picasa\_3.0-current\_i386.deb

4. Desar l'arxiu

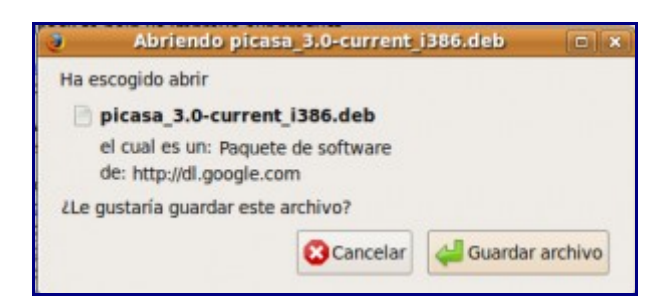

5. Buscar l'arxiu descarregat i fer-li doble clic per instal·lar

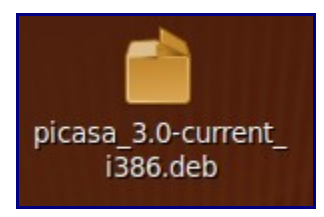

Una vegada instal·lada l'aplicació la podràs executar dins del menú d'APLICACIONS del sistema